# 電子証明書を専用アプリで取得する場合

# (Edge(IE モード以外)およびChromeでの取得方法)

#### 1. 電子証明書取得アプリをダウンロードする

Windows の Microsoft Edge および Google Chrome で電子証明書の取得・更新を行う場合は、 「電子証明書取得アプリ」が必要です。アプリのダウンロードおよび起動方法は以下のとおりです。 ※アプリをご利用いただくには Microsoft 社の「.NET Framework 4.7.2」以上が必要です。ご確認 および有効化手順については<u>こちら</u>をご参照ください。

#### ◆ステップ1

WEB-FBのログイン画面で[電子証明書取得]をクリックし、ID・ログインパスワードを入力後、[取得]をクリックします。

| さがみ信用金庫                    | 文字サイズ 標準 拡大 国                   | 22 しんきん電子証明書認証局                                                                                                    |
|----------------------------|---------------------------------|----------------------------------------------------------------------------------------------------|
| ログイン                       |                                 | 電子証明書取得                                                                                                    |
| 電子証明書 🛛                    | ID · パスワードの入力 <sup>®</sup>      | ID・パスワードの入力 <sup>®</sup>                                                                                                    |
| 電子証明書ログイン                  | お客部D                            | ○ ● 〒 72 96 80 0 0 0 0 1 7 2 9 7 2 9 1 0 1 2 2 3 1 0 1 2 3 1 0 1 1 0 1 1 0 1 0 1 1 0 1 0 1 1 0 1 0 |
| (新規数項・高数項生でる場合)<br>電子証明書取得 | yフトウェアキーホードスカ 団<br>ロ <b>グイン</b> | ロクインパスワード<br>ソフトウェアモーホード入力 国<br>取得                                                                                                    |

◆ステップ2

「電子証明書取得アプリのダウンロード」の[ダウンロード]ボタンをクリックします。

| しんきん電子証明書認証局                                                                                                    |  |
|----------------------------------------------------------------------------------------------------|--|
| <b>電子証明書取得アプリのダウンロード</b><br>電子経動の原に編集のアプリケーションが必要です。<br>マプリケーションが必要です。                                                                             |  |
| クラリーションをプレコードのノス、在朝していたとい。<br>③ 専用のアプリケーションのグロードおよび経動方法はご <u>まら</u><br>③ 専用のアプリケーションがダウンロードできない場合は <u>ごまら</u><br>④ 電子正明巻を取得できる動作雑記派み環境は <u>ごまら</u> |  |
| <u>ダウンロード</u>                                                                                                    |  |

◆ステップ3

ダウンロードされたアプリを起動します。アプリの起動方法はご利用のブラウザにより次の とおりです。

【Microsoft Edge を利用する場合】

画面右上に表示されるダウンロードポップアップの[開く]ボタンをクリックします。

|                                                         |                      |                  | 40 | - | ð  | ×        |
|---------------------------------------------------------|----------------------|------------------|----|---|----|----------|
| 1277&a_u=2&r_s=519ca8787ca01bdbc9d9615946c6100e4a7faac1 | ダウンロード               | E Q X            | 2  |   | Aø | Ð        |
| 正明書認証局                                                  | ShinkinIBCertTool.ex | e で行う操作を選んでください。 |    |   |    | <b>^</b> |
|                                                         | 曲、もっと見る              | 4回を100(… ◆       |    |   |    |          |
| 骨アプリのダウンロード                                             |                      |                  |    |   |    |          |

【Google Chrome を利用する場合】

画面左下に表示されるファイル(ShinkinIBCertTool.exe)をクリックします。

| ShinkinIBCertTool.exe | <b>^</b> |  |   |   |   |   |   |
|-----------------------|----------|--|---|---|---|---|---|
| د المعنى 8°C<br>(19   |          |  | ρ | Ø | = | 0 | @ |

#### ◆ステップ4

「電子証明書取得アプリ」が起動していることを確認します。(最前面に表示されます。)

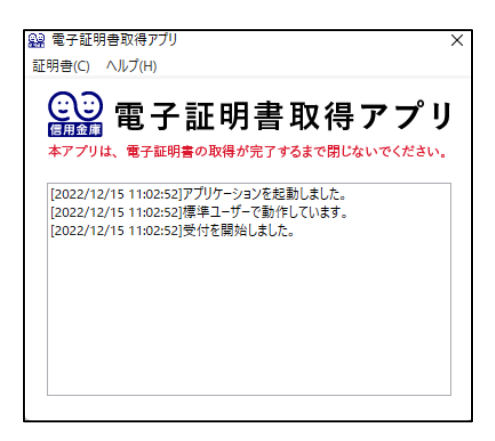

以上で、電子証明書取得アプリのダウンロードおよび起動が完了しました。引き続き、電子証 明書の「取得」を行います。

### 2. 電子証明書を取得する

◆ステップ1

<u>アプリが起動していることを確認してから</u>、[取得](または[パソコンに保存する])ボタンを クリックします。(ご利用のインターネットバンキングサービスにより表示される画面は異なり ます。)

| 電子証明書取得開始                                                                                                    |
|----------------------------------------------------------------------------------------------------|
| <ul> <li>① インターネットバンキングをご利用になるパソコンで電子証明書を取得してください。</li> <li>② 電子証明書取得アプリを起動した状態で、電子証明書を取得してください。</li> <li>アプリケーションの起動画面を閉じてしまった場合は、再度ダウンロードのうえ、起動してください。</li> </ul> |
| 取得                                                                                                    |
|                                                                                                    |
| または                                                                                                    |

| 電                         | 子証明書取得開始                                                                                                    |                                                 |
|---------------------------|----------------------------------------------------------------------------------------------------|-------------------------------------------------|
| 電子                        | 証明書の保存先を選択してください。                                                                                                    |                                                 |
| () 1<br>() 립<br>기<br>() 및 | ンターネット/ンキングをご利用になる/シコンで電子証明書を取得して<br>注証明書取得アプリを起動した状態で、電子証明書を取得してください。<br>プリケーションの起動画面を想じてしまった場合は、再変ダウンロードの<br>用USBに保存する場合は、30秒〜1分程度時間がかかりますので、係 | ください。<br>)うえ、起動してください。<br>存が完了するまで、そのままお待ちください。 |
|                           | パソコンに保存する                                                                                                    | 専用USBに保存する                                      |

◆ステップ2

〈新しい RSA 交換キーを作成します〉ダイアログが表示されるので、セキュリティレベルが 「中」となっていることを確認して、[OK]をクリックします。

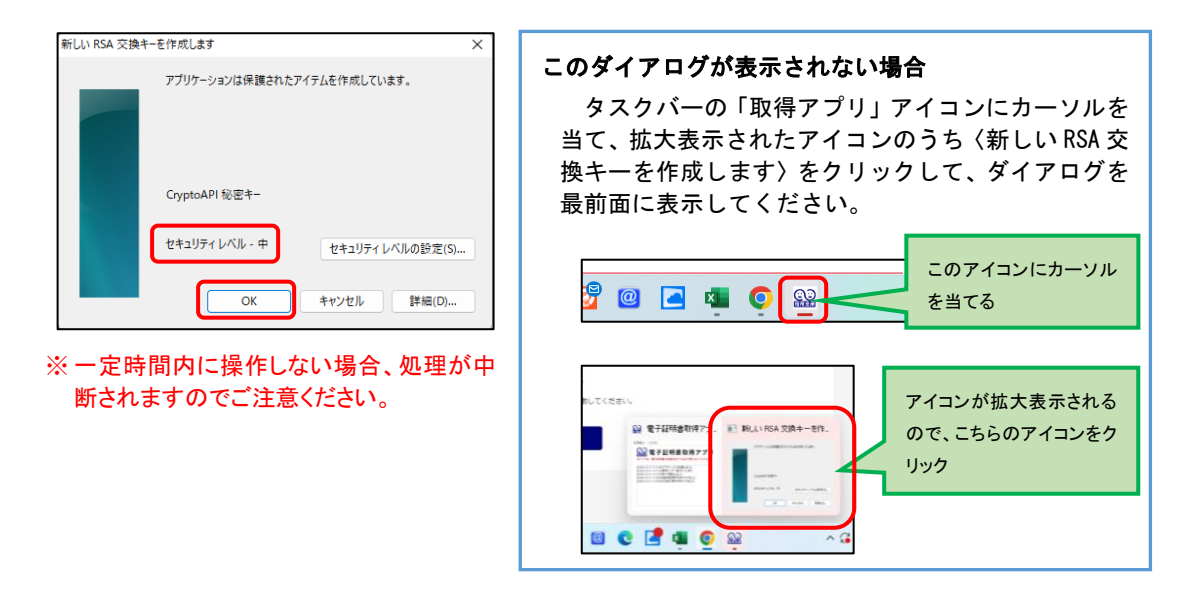

◆ステップ3

〈資格情報が必要です〉ダイアログが表示されるので[許可]ボタンをクリックします。

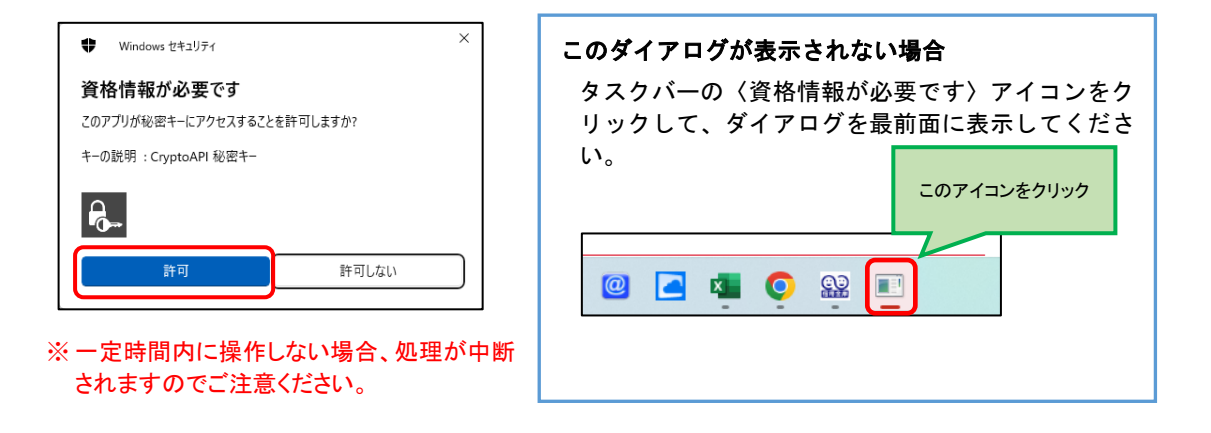

◆ステップ4

インストールが完了すると、【電子証明書 取得完了】画面が表示されますので、[閉じる] ボタンをクリックし、画面を閉じます。

| 泽新明書 取得完了                                     |                              |  |
|-----------------------------------------------|------------------------------|--|
|                                               |                              |  |
| 使用のパソコンへ電子証明書をインストールしまし                       | <i>」</i> た。                  |  |
| ヴインを行う場合は、「電子証明書ログイン」ボタ                       | タンから、この電子証明書を使用してログインしてください。 |  |
|                                               | 電子証明書情報                      |  |
|                                               |                              |  |
| Jountry = JP                                  |                              |  |
| )rganization = The Shinkin Banks Information  | System Center Co.,Ltd.       |  |
| rganization unit = Sninkin Internet Banking I | Intermediate G2CA-LEST       |  |
| rganization Unit = CERTISSUEDNUM - 2          |                              |  |
| Common Name = d-1277mpkira27 1277             |                              |  |
|                                               | 1040006447500                |  |
| > > > > > > > > > > > > > > > > > > >         | 100330000001300              |  |

### ◆ステップ5

アプリ右上の「×」をクリックして、アプリを終了します。

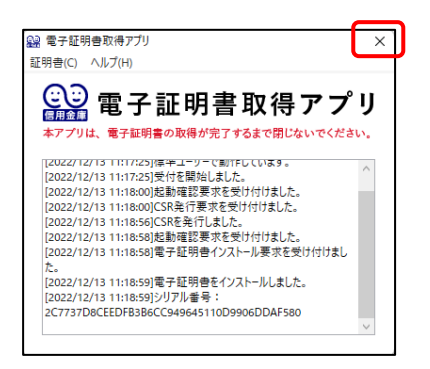

## ◆ステップ6

ダウンロードフォルダに格納されているアプリ(「ShinkinIBCertTool」)を削除します。

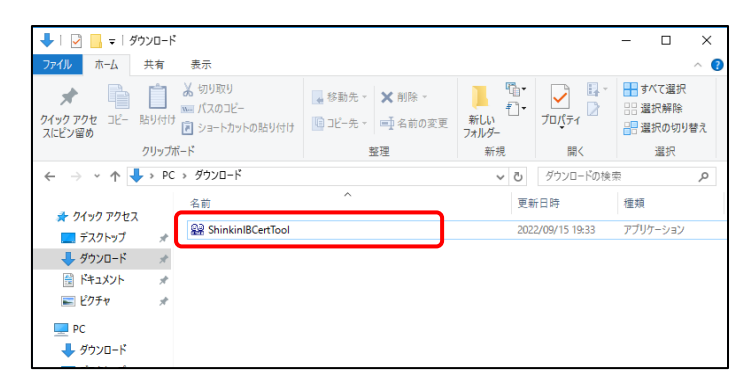

以上で、電子証明書の取得手順は終了です。